## 재단 사업 신청 \_ 온라인시스템 이용방법 (개인용)

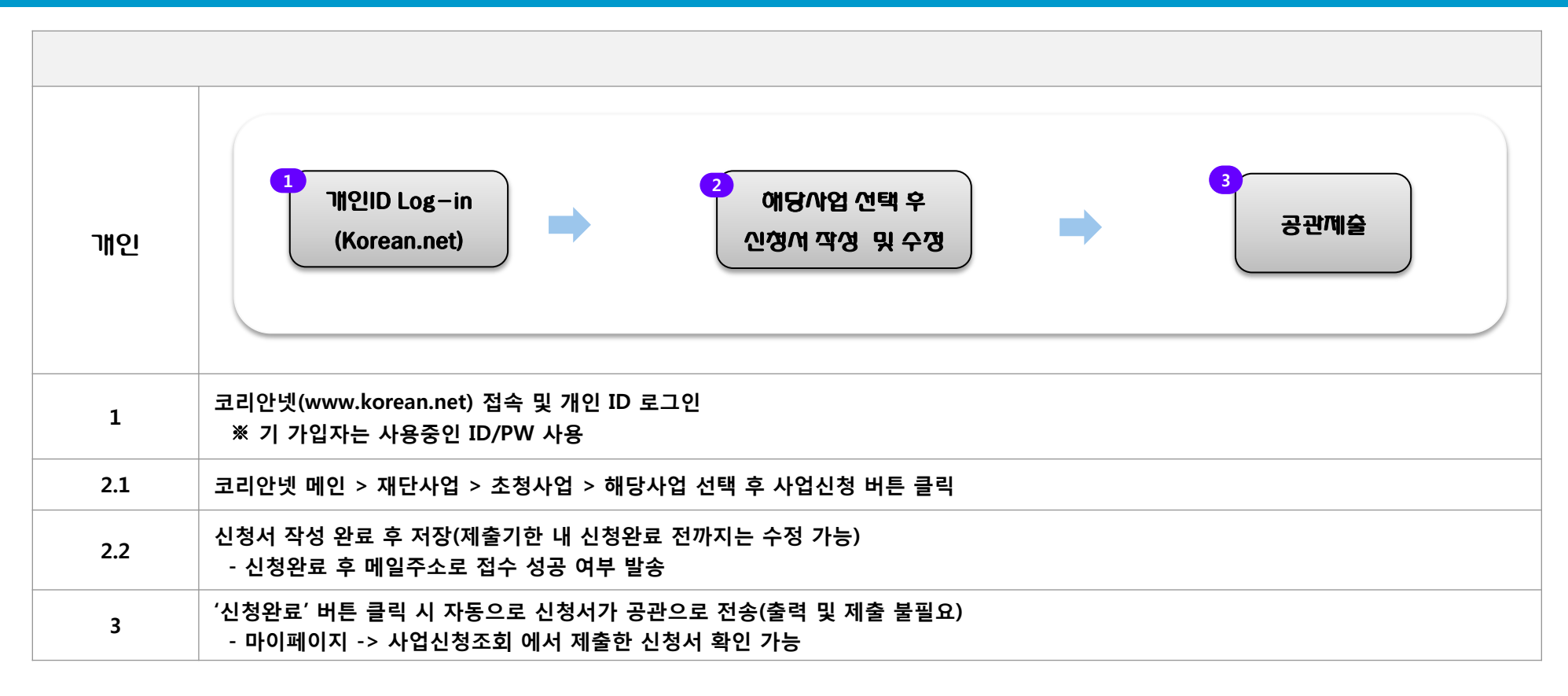

## 📃 주의사양

- 온라인 신성없이 공관(오프라인) 제출만 안 경우 접수 불가
- -개인 중복가입을 통한 신청 적발 시 서류탈락 우선 대상으로 선정될 수 있음
- ※ 상에 이용방법 및 주요 공지사항은 코리안넷을 통해 안내 예정

## 📃 문의처

- 깨외동포깨단 e-안민쪽아업부
- Tel: 02-3415-0197
- E-mail : pms01@okf.or.kr